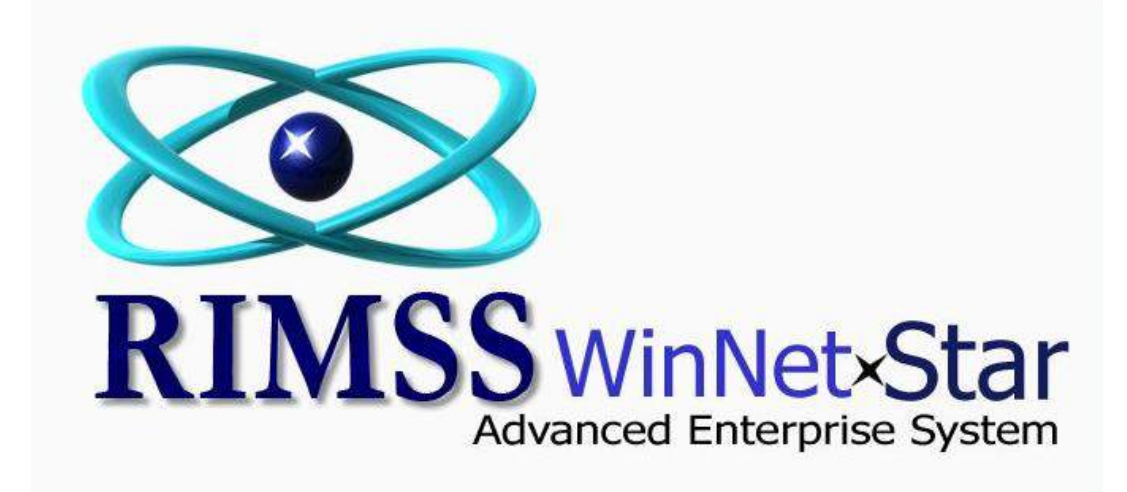

# **Sales Tax**

WinNetStar includes a comprehensive and flexible Sales Tax Module that allows the user to create multiple sales tax jurisdictions and rates to be grouped together into a total composite rate used at the point of sale. Multiple tax rate groupings can be created for the various Ship-To locations used in your business. Sales tax rates can then be assigned to the various Ship-To addresses, or to specific customers. Sales tax payments and reporting are also provided within the system. The following document describes the set up and use of these features.

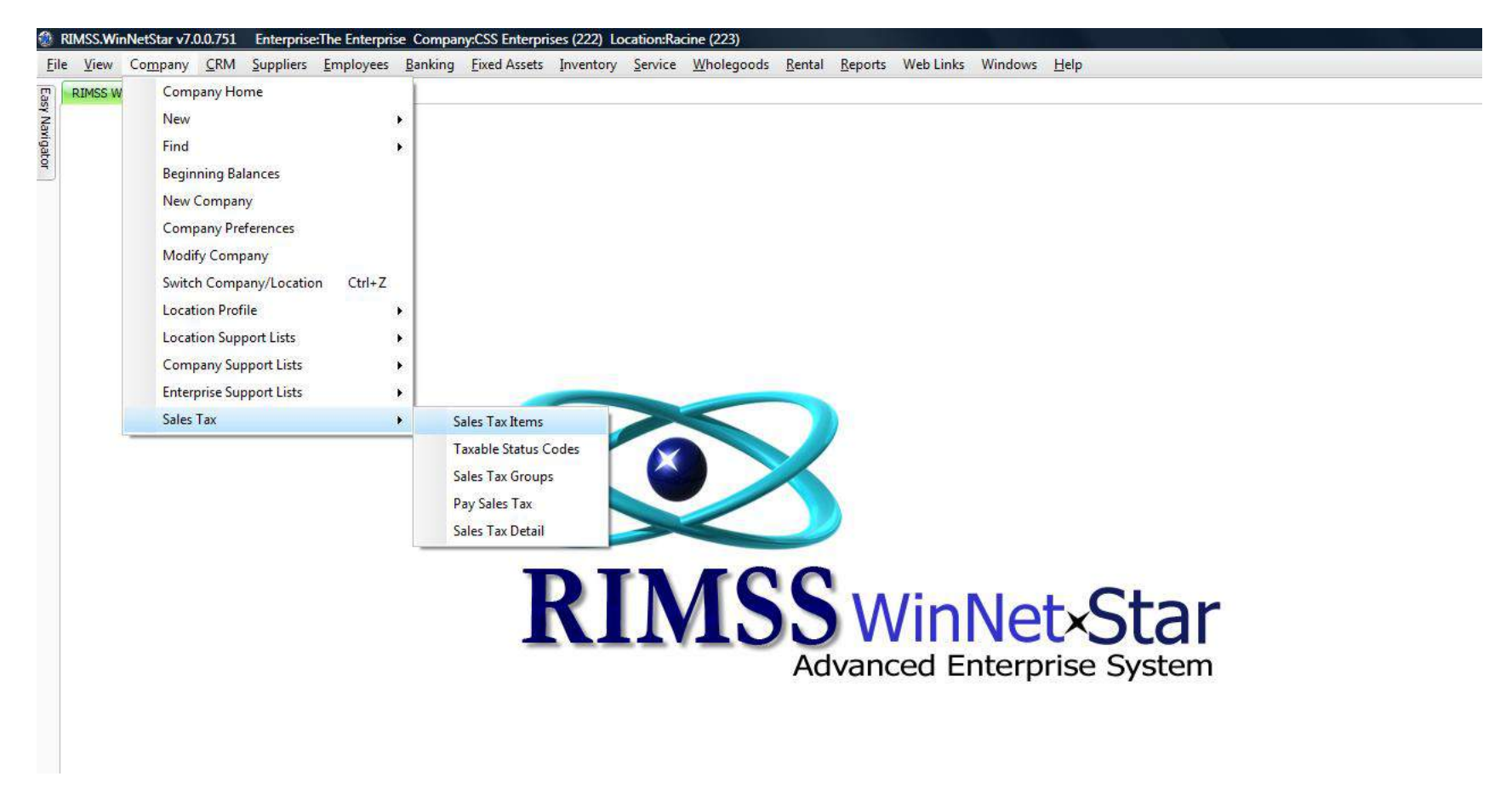

| MSS WinNe<br>Id New        | tStar Sales Tax Items<br>Refresh Print Help                    |                                                                 |                                         |                                        |                                    |                                              |                                              |                                                                   |                                                                                                    |                              |
|----------------------------|----------------------------------------------------------------|-----------------------------------------------------------------|-----------------------------------------|----------------------------------------|------------------------------------|----------------------------------------------|----------------------------------------------|-------------------------------------------------------------------|----------------------------------------------------------------------------------------------------|------------------------------|
| es Tax Item<br>resents the | s represent the individual sa<br>entity that will receive your | les tax agencies for which you<br>payment of the collected tax. | are required to co<br>Sales Tax Items a | ollect tax. Each S<br>re assigned to S | ales Tax Item v<br>ales Tax Group: | vill include a percen<br>s to accumulate the | tage and a reference<br>total tax percentage | to a Supplier in your Supplier !<br>that should be collected on a | Master that has been set up with a Supplier Type of "Sales Tax A<br>sale. The Sales Tax Group is then assigned to a sales transactio | Agency*. This Supplier<br>n. |
| ig a column                | header here to group by the                                    | at column                                                       |                                         |                                        |                                    |                                              |                                              |                                                                   |                                                                                                    |                              |
| Inactive 5                 | Item Name                                                      | Sales Tax Agency                                                | Current Rate                            | Limit Type                             | Taxable Limit                      | Rate After Limit                             | Print On Invoice                             | Tax On Tax                                                        |                                                                                                    |                              |
|                            |                                                                |                                                                 |                                         |                                        |                                    |                                              |                                              |                                                                   |                                                                                                    |                              |
| False                      | Racine City Tax                                                | Wisconsin Sales Tax Collector                                   | 0.2500 %                                | None                                   | \$0.00                             | 0.0000 •                                     | % False                                      | False                                                             |                                                                                                    |                              |
| alse                       | Racine County                                                  | Wisconsin Sales Tax Collector                                   | 2.0000 %                                | None                                   | \$0.00                             | 0.0000 9                                     | % False                                      | False                                                             |                                                                                                    |                              |
| alse                       | Wisconsin State Tax                                            | Wisconsin Sales Tax Collector                                   | 6.0000 %                                | None                                   | \$0.00                             | 0.0000 9                                     | % False                                      | False                                                             |                                                                                                    |                              |
| alse                       | San Antonio City                                               | Texas Comptroller Sales T                                       | ax Item                                 | Card and a second                      |                                    | 1. ALC: 1                                    | 1. 1999                                      | je                                                                |                                                                                                    |                              |
| alse                       | Bexar County                                                   | Texas Comptroller                                               | Item 1                                  | Jame                                   |                                    |                                              | OK                                           | je                                                                |                                                                                                    |                              |
| alse                       | Texas State Tax                                                | Texas Comptroller                                               |                                         |                                        |                                    |                                              |                                              | je -                                                              |                                                                                                    |                              |
| alse                       | 0100 Adams Unicorp Local                                       | Texas Comptroller                                               | Sales Tax Ag                            | ency                                   |                                    |                                              | Cancel                                       | le                                                                |                                                                                                    |                              |
| alse                       | Washington State                                               | Texas Comptroller                                               | 📃 Inac                                  | tive Rate                              | A                                  | s Of Date                                    | ()                                           | je -                                                              |                                                                                                    |                              |
| alse                       | 0101 Adams Hatton                                              | Texas Comptroller                                               |                                         | *                                      |                                    | 5 01 0 dt                                    |                                              | se .                                                              |                                                                                                    |                              |
| alse                       | State of Arkansas                                              | Wisconsin Sales Tax                                             | Print On Invoice                        | 0082                                   |                                    |                                              |                                              | ie .                                                              |                                                                                                    |                              |
| alse                       | County of Hillsboro AK                                         | Wisconsin Sales Tax                                             | 20020200                                |                                        |                                    |                                              |                                              | pe .                                                              |                                                                                                    |                              |
| alse                       | City of Payetville AR                                          | Wisconsin Sales Tax                                             | Tax On Tax                              |                                        |                                    |                                              |                                              | je .                                                              |                                                                                                    |                              |
| alce                       | WA State Sales Tay                                             | WA Department of F                                              |                                         |                                        |                                    |                                              |                                              | 5                                                                 |                                                                                                    |                              |
| alse                       | Dealer Tax                                                     | WA Department of R                                              |                                         |                                        |                                    |                                              |                                              |                                                                   |                                                                                                    |                              |
| alse                       | 1725 Renton RTA                                                | WA Department of F                                              |                                         |                                        |                                    |                                              |                                              | ie i                                                              |                                                                                                    |                              |
| alse                       | NO SALES TAX                                                   | Texas Comptroller                                               |                                         | Apply I                                | Limits 🕞 by I                      | Each Unit Sold                               |                                              | e                                                                 |                                                                                                    |                              |
| alse                       | 8                                                              |                                                                 |                                         |                                        |                                    |                                              |                                              | ie                                                                |                                                                                                    |                              |
|                            |                                                                | Rat                                                             | Taxable<br>e After Limit Exce           | Limit \$0.00                           | 9                                  |                                              |                                              |                                                                   |                                                                                                    |                              |
| 🛃 [Inacti                  | /e] = 'False'                                                  |                                                                 |                                         |                                        |                                    |                                              |                                              |                                                                   |                                                                                                    | E                            |
|                            |                                                                | T                                                               |                                         | 31                                     |                                    |                                              | 11152                                        |                                                                   | T.                                                                                                    |                              |

# Sales Tax - Sales Tax Items

In the Main Navigation Menu select Company, then Sales Tax, then Sales Tax Items. This will produce a list of your Sales Tax Items. You can create new items by selecting the Add New menu option or you can edit an existing item by double clicking on the respective line. Sales Tax Items represent the individual sales tax agencies for which you are required to collect tax. Each Sales Tax Item will include a percentage and a reference to a Supplier in your Supplier Master that has been set up with a Supplier Type of "Sales Tax Agency". This Supplier represents the entity that will receive your payment of the collected tax. Sales Tax Items are assigned to Sales Tax Groups to accumulate the total tax percentage that should be collected on a sale. The Sales Tax Group is then assigned to a sales transaction.

| Field/Column Name         | Description                                                                                                    |
|---------------------------|----------------------------------------------------------------------------------------------------|
| Item Name                 | Enter a name for your sales tax item                                                                                                    |
| Sales Tax Agency          | This drop down produces a list of your Suppliers that have a Supplier Type of Sales Tax Agency. Each Sales Tax Item must be assigned to a Sales Tax Agency.                                                                                                    |
| Rate                      | Enter the tax rate for this item.                                                                                                    |
| As of Date                | Enter the effective date of the rate. If you are entering a rate for the first<br>time and are not sure when the date was effective, you should enter a<br>date prior to the earliest date on an invoice that will use this sales tax<br>item. Any invoice created with a document date prior to As of Date will<br>not calculate the tax. You can enter future rate changes along with their<br>effective dates and they system will automatically start using the new rate<br>upon its effective date. |
| Apply Limits              | Check this box if you wish to apply taxable limits to a sales tax item. For instance, a particular taxing jurisdiction may tax items at one rate up to a sales price of \$1,000.00 and another rate for everything over that amount. (This feature is feature is rarely needed).                                                                                                    |
| Taxable Limit             | Enter the dollar amount of the limit. In the above example, this would be \$1,000.00                                                                                                    |
| Rate After Limit Exceeded | Enter the tax rate for the amount above the limit.                                                                                                    |

#### Sales Tax - Taxable Status Codes

In the Main Navigation Menu select Company, then Sales Tax, then Taxable Status Codes. This will produce a list of your Taxable Status Codes. You can create new codes by selecting the Add New menu option or you can edit an existing code by double clicking on the respective line. Taxable Status Codes are used to override the taxable status (taxable or non-taxable) of the various things that can be sold to a customer. These include inventory items, labor, and miscellaneous charges. Each of these has a default taxable status established in their respective master file, so Taxable Status Codes are used when you wish to override the default taxable status for a particular sales tax jurisdiction. For instance, labor may be taxable in one jurisdiction but not another. To create a Taxable Status Code you must give it a name, select the type of item that will receive the tax status override and select the override tax status. Taxable Status Codes can then be applied to Sales Tax Items when you create a Sales Tax Group.

| ۱           | MSS.WinN                                   | letStar v7                              | .0.0.751                                | Enterprise:Th                                         | he Enterprise                    | e Compa                     | ny:CSS Enterpr                   | ises (222) Lo                     | cation:Rac                 | cine (223)                         |                                 |                                   |                                   |                                   |                        |                                                                                                    | x        |
|-------------|--------------------------------------------|-----------------------------------------|-----------------------------------------|-------------------------------------------------------|----------------------------------|-----------------------------|----------------------------------|-----------------------------------|----------------------------|------------------------------------|---------------------------------|-----------------------------------|-----------------------------------|-----------------------------------|------------------------|----------------------------------------------------------------------------------------------------|----------|
| <u>E</u> il | <u>V</u> iew (                             | Co <u>m</u> pany                        | <u>C</u> RM                             | <u>S</u> uppliers <u>E</u>                            | mployees                         | <u>B</u> anking             | <u>F</u> ixed Assets             | Inventory                         | <u>S</u> ervice            | <u>W</u> holegood                  | ds <u>R</u> ental               | <u>R</u> eports                   | Web Links                         | Windows                           | <u>H</u> elp           |                                                                                                    |          |
| 8           | RIMSS Winl                                 | NetStar                                 | Taxable S                               | tatus Codes                                           |                                  |                             |                                  |                                   |                            |                                    |                                 |                                   |                                   |                                   |                        |                                                                                                    | ×        |
| sy Ns       | Add New                                    | Refresh                                 | Print                                   |                                                       |                                  |                             |                                  |                                   |                            |                                    |                                 |                                   |                                   |                                   |                        |                                                                                                    |          |
| vigator     | Taxable Sta<br>established i<br>Items when | tus Codes<br>in their res<br>you create | are used t<br>pecitve ma<br>e a Sales T | to establish the t<br>aster file, so Tax<br>ax Group. | taxable statu:<br>kable Status ( | s (taxable )<br>Codes are ( | or non-taxable)<br>used when you | of the various<br>wish to overrid | things that<br>e the defau | t can be sold t<br>ult taxable sta | to a customer<br>atus for a par | r. These inclu<br>ticular sales t | de inventory i<br>ax jurisdictior | items, labor, e<br>n. For instanc | environm<br>e, labor r | iental/regulatory fees and miscellaneous charges. Each of these has a default taxable status<br>may be taxable in one jurisdiction but not another. Taxable Status Codes can be applied to Sales Ta; | ()<br>() |
|             | Drag a colur                               | mn header                               | here to g                               | roup by that colu                                     | umn                              |                             |                                  |                                   |                            |                                    |                                 |                                   |                                   |                                   |                        |                                                                                                    |          |
|             | Inactive                                   | <sup>♥</sup> Na                         | me                                      | Last Modified<br>By                                   | Last Modifi<br>Date              | ied                         |                                  |                                   |                            |                                    |                                 |                                   |                                   |                                   |                        |                                                                                                    |          |
|             | ₽                                          |                                         |                                         |                                                       |                                  |                             |                                  |                                   |                            |                                    |                                 |                                   |                                   |                                   |                        |                                                                                                    |          |
|             | 9 False                                    | 8                                       |                                         | dale                                                  | 1/25/2012                        |                             | -                                | Taxable Sta                       | tus Codes                  | ;                                  |                                 |                                   |                                   |                                   |                        |                                                                                                    |          |
|             |                                            |                                         |                                         |                                                       |                                  |                             |                                  | Taxable St                        | tatus Code                 | Name:                              |                                 |                                   |                                   | Inactive                          |                        |                                                                                                    |          |
|             |                                            |                                         |                                         |                                                       |                                  |                             |                                  |                                   |                            | Inve                               | entory Iten                     | ns and Labo                       | r                                 |                                   |                        |                                                                                                    |          |
|             |                                            |                                         |                                         |                                                       |                                  |                             |                                  | Desc                              | ription                    |                                    |                                 | Taxable Sta                       | tus                               |                                   |                        |                                                                                                    |          |
|             |                                            |                                         |                                         |                                                       |                                  |                             |                                  | * Selec                           | t an Item                  |                                    |                                 |                                   |                                   |                                   |                        |                                                                                                    |          |
|             |                                            |                                         |                                         |                                                       |                                  |                             |                                  | Dave                              | -in line                   | M                                  | iscellaneou                     | is Charges                        | h                                 |                                   | _                      |                                                                                                    |          |
|             |                                            |                                         |                                         |                                                       |                                  |                             |                                  | * Selec                           | npuon<br>t a Misc Ch       | arge                               |                                 | Taxable Sta                       | us                                |                                   | _                      |                                                                                                    |          |
|             |                                            |                                         |                                         |                                                       |                                  |                             |                                  |                                   |                            | ОК                                 |                                 |                                   | Cancel                            |                                   |                        |                                                                                                    |          |

#### Sales Tax - Sales Tax Groups

In the Main Navigation Menu select Company, then Sales Tax, then Sales Tax Groups. This will produce a list of your Sales Tax Groups. You can create new groups by selecting the Add New menu option or you can edit an existing group by double clicking on the respective line. Sales Tax Groups represent the accumulation of individual Sales Tax Items that make up the total tax to be collected on a sale. A default Sales Tax Group should be created to apply to taxable transactions for walk in customers at the point of sale. Sales Tax Groups can also be assigned to a Customer's Ship To Address in the Customer Master to ensure the proper tax is collected for sales shipped to other locations. Each tax group must have a name and you may also give it a more detailed description. Build your tax group by clicking on a sales tax item from the list and then clicking on the Add button. You can remove a sales tax item from your group by clicking on the item in your group and then clicking on the Remove button. The sales tax item can then have a Taxable Status Code assigned to it if it requires a tax status override although this is fairly uncommon. See Taxable Status Codes. Continue to add the individual Sales Tax Items to your group until you have built the total composite tax rate you wish to apply when using this group.

| RIMSS WinNetSt                      | tar Sales Ta                 | x Groups                                   |                                 |                                        |                                      |                                          |                                                                          |                   |                                |                                         |                                     |                                                    |
|-------------------------------------|------------------------------|--------------------------------------------|---------------------------------|----------------------------------------|--------------------------------------|------------------------------------------|--------------------------------------------------------------------------|-------------------|--------------------------------|-----------------------------------------|-------------------------------------|----------------------------------------------------|
| Add New Re                          | fresh Print                  |                                            |                                 |                                        |                                      |                                          |                                                                          |                   |                                |                                         |                                     |                                                    |
| ales Tax Groups<br>o Address in the | represent the<br>Customer Ma | e accumulation of in<br>ster to ensure the | dividual Sales<br>proper tax is | Tax Items that r<br>collected for sale | make up the tota<br>s shipped to oth | l tax to be collected o<br>er locations. | on a sale. A default Sa                                                  | les Tax Group sho | uld b <mark>e selecte</mark> d | to apply to taxab                       | le transactions at the point of sal | . Sales Tax Groups can also be assigned to a Custo |
| orag a column he                    | eader here to                | group by that colur                        | nn                              |                                        |                                      |                                          |                                                                          |                   |                                |                                         |                                     |                                                    |
| Location                            | Inactive                     | ♥ Name                                     | Description                     | Default                                | Last Modified                        | Last Modified                            |                                                                          |                   |                                |                                         |                                     |                                                    |
| 7                                   |                              |                                            | -                               |                                        | БУ                                   | Date                                     |                                                                          |                   |                                |                                         |                                     |                                                    |
| Racine                              | False                        | Racine                                     | Sales T                         | ax Group                               |                                      | -                                        |                                                                          |                   |                                |                                         |                                     |                                                    |
| Racine                              | False                        | San Antonio                                |                                 |                                        |                                      |                                          |                                                                          |                   |                                | -                                       |                                     |                                                    |
| Racine                              | False                        | 0100 Adam                                  |                                 | G                                      | Group Name:                          |                                          |                                                                          | 📃 Ina             | ctive                          | ()                                      | ОК                                  |                                                    |
| Racine                              | False                        | Fayettville AR                             |                                 |                                        |                                      |                                          |                                                                          |                   |                                |                                         |                                     |                                                    |
| Racine                              | False                        | Bus - Rento                                | Bus                             | Group [                                | Description:                         |                                          |                                                                          | 📃 De              | ault                           | C                                       | ancel                               |                                                    |
| Racine                              | False                        | 1725 Rento                                 | 172                             |                                        |                                      |                                          |                                                                          |                   |                                | 17-1-1-1-1-1-1-1-1-1-1-1-1-1-1-1-1-1-1- |                                     |                                                    |
| Racine                              | False                        | NON TAXABLE                                | NON                             |                                        |                                      |                                          |                                                                          |                   |                                |                                         |                                     |                                                    |
| San Antonio                         | False                        | San Antonio                                |                                 | Availa                                 | ble Sales Tax                        | Items                                    |                                                                          |                   | Selected Sal                   | es Tax Item(s)                          |                                     |                                                    |
| San Antonio                         | False                        | 1.1%                                       | 1.1                             | Item Name                              | Limit Type                           | Current Rate                             | ^                                                                        | Item Name         | Limit Type                     | Current Rate                            | Taxable Status Code                 |                                                    |
| BOERNE                              | False                        | default                                    | > F                             | Racine City Tax                        | None                                 | 0.2500 %                                 |                                                                          |                   |                                |                                         |                                     |                                                    |
| 8                                   | False                        | 0                                          | F                               | Racine County                          | None                                 | 2.0000 %                                 | Add>>                                                                    |                   |                                |                                         |                                     |                                                    |
|                                     |                              |                                            |                                 | Visconsin Stat                         | None                                 | 6.0000 %                                 |                                                                          |                   |                                |                                         |                                     |                                                    |
|                                     |                              |                                            | 9                               | San Antonio City                       | None                                 | 2.0000 %                                 |                                                                          |                   |                                |                                         |                                     |                                                    |
|                                     |                              |                                            | E                               | Bexar County                           | None                                 | 2.0000 %                                 | < <kemove< td=""><td></td><td></td><td></td><td></td><td></td></kemove<> |                   |                                |                                         |                                     |                                                    |
|                                     |                              |                                            | 1                               | Texas State Tax                        | None                                 | 4.0000 %                                 |                                                                          |                   |                                |                                         |                                     |                                                    |
|                                     |                              |                                            | 0                               | 100 Adams U                            | None                                 | 1.1000 %                                 |                                                                          |                   |                                | Tatal - 0.00                            |                                     |                                                    |
|                                     |                              |                                            |                                 | Manhington Ct                          | Mana                                 | 6 5500 9/                                | ¥                                                                        |                   |                                | 10tal = 0.00                            |                                     |                                                    |

# Sales Tax – Pay Sales Tax

In the Main Navigation Menu select Company, then Sales Tax, then Pay Sales Tax. This will produce a list of sales tax amounts due by Sales Tax Agency as of the current date. You can change the date and/or select a specific Sales Tax Agency and repopulate this list by selecting the Fetch button. Using this list, you can select the Sales Tax Agencies you wish to pay and create any adjustments necessary to the amount paid. When you are ready for the system to create the payment documents to the selected Sales Tax Agencies, click on the Create and Save Documents menu option. You can then see the payment documents that were created by navigating to Banking > Find > Payment.

| Field/Column Name        | Description                                                                                                    |
|--------------------------|----------------------------------------------------------------------------------------------------|
|                          | Header Section                                                                                                    |
| Sales Tax Agency         | Using this drop down list you can select a specific Sales Tax Agency or All Sales Tax Agencies. Changing the displayed options requires you to click on the Fetch button to regenerate the list.                                                                                                    |
| Pmt Acct                 | Use this drop down list to select the bank account you will use to pay your sales tax.                                                                                                    |
| Pmt Date                 | Enter the date you want to use for the payment                                                                                                    |
| Amounts Due on or Before | This field defaults to the current date; however, you can move this date forward or back and click on the Fetch button to regenerate the list of amounts due as of a different date.                                                                                                    |
| G/L Balance              | This field is a read only display of the balance in the bank account selected above.                                                                                                    |
| Balance After Pmt        | This field is a read only display of the projected balance in the bank account selected above if you create the selected payments on the list.                                                                                                    |
| Pmt Type                 | Select the type of payment to create. Use System Check if you wish to<br>use the system to print your check, manual check if you will use a<br>manually generated check, credit card if you will pay with a credit card, or<br>Cash/ACH if you will pay using cash or a direct debit to your bank account. |
| Adj Acct                 | If you are adjusting the amount of tax to pay in the grid section below,                                                                                                    |

|                  | you will need to select the general ledger account that will receive the adjustment.                                                                                                    |
|------------------|----------------------------------------------------------------------------------------------------|
| Reference        | If the adjustment account selected is a referenced account, the system will prompt you for a reference and display that reference in this read only field.                                                                                                    |
|                  | Grid Section                                                                                                    |
| Check Box        | Click in the box next to the Sales Tax Agencies you wish to pay. The check<br>boxes next to the sales tax items underneath each Sales Tax Agency will<br>automatically become checked or unchecked along with your selection.<br>You cannot directly edit the check boxes coinciding with the sales tax<br>items. |
| Sales Tax Agency | Read only list of the Sales Tax Agency name.                                                                                                    |
| Item Name        | Read only list of the Sales Tax Item names grouped based on their respective Sales Tax Agency.                                                                                                    |
| Amount           | The amount of sales tax due as of the due date selected in the header section.                                                                                                    |
| Adjustment       | Enter any adjustment necessary to increase or decrease the Amount to Pay.                                                                                                    |
| Amount to Pay    | The sum of the Amount plus or minus any Adjustment. The total of these<br>amounts by Sales Tax Agency will be included on the payment documents<br>created.                                                                                                    |

| RIMSS.WinNetStar v7.0.0.751 Enterprise: The Enterprise Company:CSS Enterprises (222) Location: Racine (223) |  |
|----------------------------------------------------------------------------------------------------|--|
|----------------------------------------------------------------------------------------------------|--|

<u>File View Company CRM Suppliers Employees Banking Fixed Assets</u> Inventory Service Wholegoods Rental Reports Web Links Windows Help

| E.      | RIMSS  | WinNetStar Pay Sale                        | s Tax                         |                                     |                                             |                    |                               |                                        |     |              |            | ×            |
|---------|--------|--------------------------------------------|-------------------------------|-------------------------------------|---------------------------------------------|--------------------|-------------------------------|----------------------------------------|-----|--------------|------------|--------------|
| sy Na   | Create | e and Save Documents                       | Refresh                       |                                     |                                             |                    |                               |                                        |     |              |            |              |
| wigator | Amour  | Sales Tax Agency:<br>nts Due On or Before: | All Suppliers                 | Pmt Acct<br>G/L Balance<br>Pmt Type | Select an Account<br>\$0.00<br>System Check |                    | Balance /<br>Adj Acct<br>Ref. | Pmt Date 1/25/2012<br>After Pmt \$0.00 | ••• |              |            |              |
|         | Is P   | Aving                                      | Sales Tax Agency              |                                     |                                             | Item Name          |                               |                                        |     | Amount       | Adjustment | Amt. to Pay  |
|         | > ⊡.   | <u>▼</u>                                   | Texas Comptroller             |                                     |                                             |                    |                               |                                        |     |              |            |              |
|         |        | 💌                                          |                               |                                     |                                             | 0100 Adams Unico   | orp Local                     |                                        |     | \$52.73      | \$0.00     | \$52.73      |
|         |        | ··· 💌                                      |                               |                                     |                                             | Bexar County       |                               |                                        |     | \$6,064.32   | \$0.00     | \$6,064.32   |
|         |        |                                            |                               |                                     |                                             | NO SALES TAX       |                               |                                        |     | \$0.00       | \$0.00     | \$0.00       |
|         |        |                                            |                               |                                     |                                             | San Antonio City   |                               |                                        |     | \$6,064.32   | \$0.00     | \$6,064.32   |
|         |        |                                            |                               |                                     |                                             | Texas State Tax    |                               |                                        |     | \$12,128.59  | \$0.00     | \$12,128.59  |
|         |        | L                                          |                               |                                     |                                             | Washington State   |                               |                                        |     | \$313.99     | \$0.00     | \$313.99     |
|         |        |                                            |                               |                                     |                                             |                    |                               |                                        |     | \$24,623.95  | \$0.00     | \$24,623.95  |
|         | ė      |                                            | Wisconsin Sales Tax Collector | r                                   |                                             |                    |                               |                                        |     |              |            |              |
|         |        | ··· 🗹                                      |                               |                                     |                                             | City of Fayetville | AR                            |                                        |     | \$150.99     | \$0.00     | \$150.99     |
|         |        |                                            |                               |                                     |                                             | County of Hillsbor | o AK                          |                                        |     | \$150.99     | \$0.00     | \$150.99     |
|         |        |                                            |                               |                                     |                                             | Racine City Tax    |                               |                                        |     | \$31,020.96  | \$0.00     | \$31,020.96  |
|         |        | ··· 💌                                      |                               |                                     |                                             | Racine County      |                               |                                        |     | \$25,402.32  | \$0.00     | \$25,402.32  |
|         |        | ······································     |                               |                                     |                                             | State of Arkansas  |                               |                                        |     | \$452.97     | \$0.00     | \$452.97     |
|         |        | ·                                          |                               |                                     |                                             | Wisconsin State T  | ax                            |                                        |     | \$76,206.89  | \$0.00     | \$76,206.89  |
|         |        |                                            |                               |                                     |                                             |                    |                               |                                        |     | \$133,385.12 | \$0.00     | \$133,385.12 |

## Sales Tax – Sales Tax Detail

In the Main Navigation Menu select Company, then Sales Tax, then Sales Tax Detail. This will produce a detailed list of sales tax by sales tax item for each individual document. The list includes useful information to help you manage your sales tax collection and payment process. By selecting the desired date range at the top of the list and applying the appropriate filters to the sales tax items, you can create a report of taxable and non-taxable sales by taxing jurisdiction for any given reporting period.

| esh Prir      | nt Layouts        |                     |                               |                          |              |           |               |               |             |                     |
|---------------|-------------------|---------------------|-------------------------------|--------------------------|--------------|-----------|---------------|---------------|-------------|---------------------|
|               |                   |                     |                               |                          |              |           |               |               |             |                     |
|               | Period            |                     |                               |                          |              |           | Custom Date R | lange         |             |                     |
| Last Month    | 1                 | From: 12/1/2011     | . 💌 To: 12/31/2011            | - Fetch                  |              |           |               |               |             |                     |
|               |                   |                     |                               |                          |              |           |               |               |             |                     |
| ig a column h | neader here to gr | roup by that column |                               |                          |              |           |               |               |             |                     |
| Location      | Doc. Type         | Doc. # Doc. Date    | Sales Tax Agency              | Sales Tax Item           | Amount       | Due Date  | Pmt. Doc. #   | Taxable       | Non-Taxable |                     |
|               |                   |                     |                               |                          |              |           |               | Sales         | Sales       |                     |
|               |                   |                     |                               |                          |              |           |               |               |             | Customization       |
| Racine        | Invoice           | 1496 12/1/2011      | Texas Comptroller             | 0100 Adams Unicorp Local | \$0.00       | 1/15/2012 | 0             | \$0.00        | \$0.00      |                     |
| Racine        | Invoice           | 1496 12/1/2011      | Texas Comptroller             | Washington State         | \$0.00       | 1/15/2012 | 0             | \$0.00        | \$0.00      | bill To Address     |
| Racine        | Invoice           | 1496 12/1/2011      | Texas Comptroller             | 0100 Adams Unicorp Local | \$0.00       | 1/15/2012 | 0             | \$0.00        | \$100.00    | Customer Name       |
| Racine        | Invoice           | 1496 12/1/2011      | Texas Comptroller             | Washington State         | \$0.00       | 1/15/2012 | 0             | \$0.00        | \$100.00    |                     |
| Racine        | Invoice           | 1498 12/12/2011     | Wisconsin Sales Tax Collector | Racine City Tax          | \$95.87      | 1/15/2012 | 0             | \$38,346.00   | \$0.00      | Customer Tax Status |
| Racine        | Invoice           | 1498 12/12/2011     | Wisconsin Sales Tax Collector | Racine County            | \$766.92     | 1/15/2012 | 0             | \$38,346.00   | \$0.00      | Invoice #           |
| Racine        | Invoice           | 1498 12/12/2011     | Wisconsin Sales Tax Collector | Wisconsin State Tax      | \$2,300.76   | 1/15/2012 | 0             | \$38,346.00   | \$0.00      |                     |
| Racine        | Invoice           | 1498 12/12/2011     | Wisconsin Sales Tax Collector | Racine City Tax          | \$77.50      | 1/15/2012 | 0             | \$31,000.00   | \$0.00      | Item Number         |
| Racine        | Invoice           | 1498 12/12/2011     | Wisconsin Sales Tax Collector | Racine County            | \$620.00     | 1/15/2012 | 0             | \$31,000.00   | \$0.00      | Item Tax Status     |
| Racine        | Invoice           | 1498 12/12/2011     | Wisconsin Sales Tax Collector | Wisconsin State Tax      | \$1,860.00   | 1/15/2012 | 0             | \$31,000.00   | \$0.00      |                     |
| Racine        | Invoice           | 1499 12/12/2011     | Wisconsin Sales Tax Collector | Racine City Tax          | (\$77.50)    | 1/15/2012 | 0             | (\$31,000.00) | \$0.00      | Line Type           |
| Racine        | Invoice           | 1499 12/12/2011     | Wisconsin Sales Tax Collector | Racine County            | (\$620.00)   | 1/15/2012 | 0             | (\$31,000.00) | \$0.00      | Line Type           |
| Racine        | Invoice           | 1499 12/12/2011     | Wisconsin Sales Tax Collector | Wisconsin State Tax      | (\$1,860.00) | 1/15/2012 | 0             | (\$31,000.00) | \$0.00      |                     |
| Racine        | Invoice           | 1501 12/12/2011     | Wisconsin Sales Tax Collector | Racine City Tax          | \$95.87      | 1/15/2012 | 0             | \$38,346.00   | \$0.00      | New or Used         |
| Racine        | Invoice           | 1501 12/12/2011     | Wisconsin Sales Tax Collector | Racine County            | \$766.92     | 1/15/2012 | 0             | \$38,346.00   | \$0.00      | Revenue Account     |
| Racine        | Invoice           | 1501 12/12/2011     | Wisconsin Sales Tax Collector | Wisconsin State Tax      | \$2,300.76   | 1/15/2012 | 0             | \$38,346.00   | \$0.00      |                     |
| Racine        | Invoice           | 1501 12/12/2011     | Wisconsin Sales Tax Collector | Racine City Tax          | \$77.50      | 1/15/2012 | 0             | \$31,000.00   | \$0.00      | Sales Tax Group     |
| Racine        | Invoice           | 1501 12/12/2011     | Wisconsin Sales Tax Collector | Racine County            | \$620.00     | 1/15/2012 | 0             | \$31,000.00   | \$0.00      | Ship To Address     |
| Racine        | Invoice           | 1501 12/12/2011     | Wisconsin Sales Tax Collector | Wisconsin State Tax      | \$1,860.00   | 1/15/2012 | 0             | \$31,000.00   | \$0.00      |                     |
| Racine        | Invoice           | 1501 12/12/2011     | Wisconsin Sales Tax Collector | Racine City Tax          | (\$77.50)    | 1/15/2012 | 0             | (\$31,000.00) | \$0.00      | Stock #             |
| Racine        | Invoice           | 1501 12/12/2011     | Wisconsin Sales Tax Collector | Racine County            | (\$620.00)   | 1/15/2012 | 0             | (\$31,000.00) | \$0.00      | Warranty Customer   |
| Racine        | Invoice           | 1501 12/12/2011     | Wisconsin Sales Tax Collector | Wisconsin State Tax      | (\$1,860.00) | 1/15/2012 | 0             | (\$31,000.00) | \$0.00      |                     |
| Racine        | Invoice           | 1502 12/12/2011     | Wisconsin Sales Tax Collector | Racine City Tax          | (\$77.50)    | 1/15/2012 | 0             | (\$31,000.00) | \$0.00      | Wholegood ID        |
| Racine        | Invoice           | 1502 12/12/2011     | Wisconsin Sales Tax Collector | Racine County            | (\$620.00)   | 1/15/2012 | 0             | (\$31,000.00) | \$0.00      |                     |
| Racine        | Invoice           | 1502 12/12/2011     | Wisconsin Sales Tax Collector | Wisconsin State Tax      | (\$1,860.00) | 1/15/2012 | 0             | (\$31,000.00) | \$0.00      |                     |
| Racine        | Invoice           | 1504 12/12/2011     | Wisconsin Sales Tax Collector | Racine City Tax          | (\$77.50)    | 1/15/2012 | 0             | (\$31,000.00) | \$0.00      |                     |

## **Taxable Status Codes**

Taxable Status Codes are assigned to every Customer and to each item in the system that can be sold (inventory items, miscellaneous charges, wholegoods, etc). WinNetStar then applies the logic in the following matrix to determine whether or not to charge sales tax.

Customer tax status will vary from state to state but will generally be used as follows:

- **Tax Exempt** any customer that will never pay sales tax on anything they purchase, i.e. government agencies, school districts, non-profit organizations, resellers, etc.
- Non-Taxable customers that will not pay tax on certain items but will pay taxes on other items, i.e. farmers.
- **Taxable** all other customers. These customers will pay tax on all items unless the item is set up as Never Taxable.

Item tax status will also vary from state to state but will generally be applies as follows:

- Always Taxable those items that do not qualify for special tax exemptions, i.e. non agriculture related items like toys, hats, t-shirts, etc.
- **Taxable** those items that will be taxable for some customers but not others, i.e. agriculture related inventory items that are not taxable to farmers
- Never Taxable those items that will never be taxed for any customer, i.e. some states do not charge tax on certain food items

|                | Customer    |             |             |  |  |  |  |  |  |
|----------------|-------------|-------------|-------------|--|--|--|--|--|--|
| Item           | Taxable     | Non-Taxable | Tax Exempt  |  |  |  |  |  |  |
| Always Taxable | Taxable     | Taxable     | Non-Taxable |  |  |  |  |  |  |
| Taxable        | Taxable     | Non-Taxable | Non-Taxable |  |  |  |  |  |  |
| Never Taxable  | Non-Taxable | Non-Taxable | Non-Taxable |  |  |  |  |  |  |